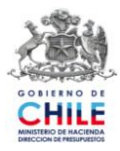

# GUIA DE OPERACIÓN Optimización Proceso de Cierre Mensual Componente Contabilidad - SIGFE Septiembre 2010

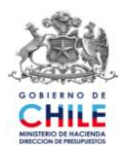

## INDICE

| OPT | IMIZACIÓN PROCESO DE CIERRE MENSUAL         | 3 |
|-----|---------------------------------------------|---|
| 1.  | ACTUALIZACIÓN DE PANTALLA DE CIERRE PERIODO | 3 |
| 2.  | OPTIMIZACIÓN AL PROCESO DE CIERRE MENSUAL   | 5 |
| 3.  | SIMULACIÓN DEL PROCESO DE CIERRE MENSUAL    | 8 |

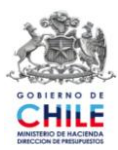

### **Optimización Proceso de Cierre Mensual**

En el Componente Contabilidad, específicamente en la opción Cierre Periodo se han incorporado una serie de mejoras al proceso de cierre mensual permitiendo el mejor desempeño de éste.

Las mejoras efectuadas están referidas a la actualización de la pantalla Cierre Periodo por una pantalla de nuevo formato visual, que incluye registro de datos de los cierres efectuados, optimización del proceso de cierre que consiste en modificación de algunas de las reglas de validación, e incorporación de nueva funcionalidad que permite simular el proceso de cierre mensual.

A continuación se detalla la optimización del proceso de cierre mensual:

### 1. Actualización de Pantalla de Cierre Periodo

Al ingresar a la opción Cierre Periodo, dentro del componente de Contabilidad, se actualiza la pantalla de "Proceso de Cierre Mensual", que incluye además de las fechas de Inicio y Término de los periodos, los datos de registro del proceso de cierre, número de cierres y su historial, así como la opción de simulación mensual.

Es importante destacar:

- a) Cada una de las columnas que se incorporan en esta pantalla presentará información a partir de la puesta en producción de esta funcionalidad, no presentándose información retroactiva.
- b) Solamente las instituciones que hayan generado más de un proceso de cierre del mes, que por razones excepcionales y extraordinarias fueron autorizadas, visualizarán datos en la columna "Historial".

La nueva pantalla es la que se presenta a continuación:

|        | 3          | Sr. Usuario: Solicitud de R | Se recomienda qu<br>Lespaldo Pre Cier | ie antes de<br>re de su bas | ejecuti<br>e a Se | er el proceso de ci<br>rvice Desk <b>(Servi</b> | erre mensual,<br>ceDesk.sigf | realce una<br>e@dipres. | gob.cl)               |                  |
|--------|------------|-----------------------------|---------------------------------------|-----------------------------|-------------------|-------------------------------------------------|------------------------------|-------------------------|-----------------------|------------------|
|        |            |                             | Pro                                   | oceso d                     | e Ci              | erre Mensi                                      | ual                          |                         |                       |                  |
| Código | Período    | Inicio                      | Termino                               | Esta                        | do                | Fecha último<br>Cierre                          | Hora                         | Rut                     | Cierres<br>efectuados | Ver<br>Historial |
| 01     | Enero      | 01/01/2010                  | 31/01/2010                            | Cerrado                     | ۲                 |                                                 |                              |                         | 0                     |                  |
| 02     | Febrero    | 01/02/2010                  | 28/02/2010                            | Cerrado                     | •                 |                                                 |                              |                         | 0                     |                  |
| 03     | Marzo      | 01/03/2010                  | 31/03/2010                            | Cerrado                     | $\odot$           |                                                 |                              |                         | 0                     |                  |
| 04     | Abril      | 01/04/2010                  | 30/04/2010                            | Cerrado                     | •                 |                                                 |                              |                         | 0                     |                  |
| 05     | Mayo       | 01/05/2010                  | 31/05/2010                            | Cerrado                     | •                 |                                                 |                              |                         | 0                     |                  |
| 06     | Junio      | 01/06/2010                  | 30/06/2010                            | Cerrado                     | •                 |                                                 |                              |                         | 0                     |                  |
| 07     | Julio      | 01/07/2010                  | 31/07/2010                            | Abierto                     | 3                 | 03/08/2010                                      | 19:50:02                     | 1-9                     | 1                     |                  |
| 08     | Agosto     | 01/08/2010                  | 31/08/2010                            | Cerrado                     |                   |                                                 |                              |                         | 0                     |                  |
| 09     | Septiembre | 01/09/2010                  | 30/09/2010                            | Cerrado                     | 3                 |                                                 |                              |                         | 0                     |                  |
| 10     | Octubre    | 01/10/2010                  | 31/10/2010                            | Cerrado                     | •                 |                                                 |                              |                         | 0                     |                  |
| 11     | Noviembre  | 01/11/2010                  | 30/11/2010                            | Cerrado                     | •                 |                                                 |                              |                         | 0                     |                  |
| 12     | Diciembre  | 01/12/2010                  | 31/12/2010                            | Cerrado                     | ٢                 |                                                 |                              |                         | 0                     |                  |
|        |            |                             |                                       |                             |                   |                                                 |                              |                         |                       |                  |

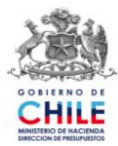

Los campos que se incorporan en el registro de Cierre de Mes son los siguientes.

- Fecha último cierre: Corresponde a la fecha en que se realizó el cierre de cada mes.
- Hora: Corresponde a la hora, expresada en hh/mm/ss, en que se realizó el cierre de cada mes.
- RUT: Corresponde al RUT de la persona que ejecuta el proceso de cierre de cada mes, obtenido a partir del login usuario conectado.
- Cierres Efectuados: Corresponde a la cantidad de cierres efectuados del mes.
- Historial: Corresponde a los datos de procesos de cierre efectuados para un mismo mes, su acceso se encuentra en icono presente en la columna, y a través del cual se detallan datos de: Cierres Efectuados, Fecha, Hora y RUT.

En las pantallas siguientes se visualiza la activación del icono Historial y la información que presenta.

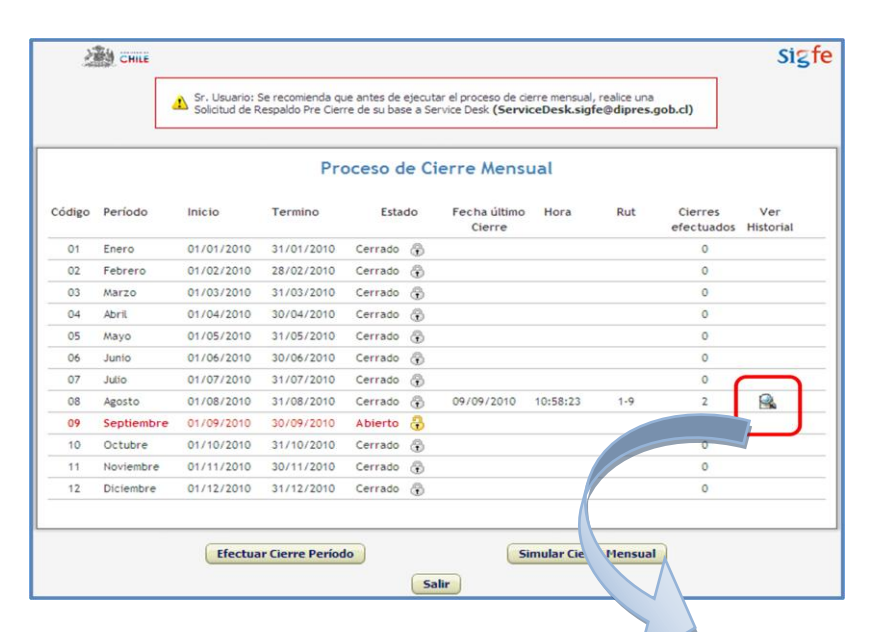

| Ž      | CHILE      |                             |                                       |                             |                  |                                               |                           |                                     |                       | 5              | Sigfe |
|--------|------------|-----------------------------|---------------------------------------|-----------------------------|------------------|-----------------------------------------------|---------------------------|-------------------------------------|-----------------------|----------------|-------|
|        |            | Sr. Usuario: Solicitud de R | Se recomienda qu<br>Lespaldo Pre Cien | ie antes de<br>re de su bas | ejecut<br>e a Se | ar el proceso de c<br>rvice Desk <b>(Serv</b> | ierre mensu<br>iceDesk.si | ial, realice una<br>igfe@dipres.gob | .cl)                  |                |       |
|        |            |                             | Pro                                   | oceso d                     | e Ci             | erre Mens                                     | ual                       |                                     |                       |                |       |
| Código | Período    | Inicio                      | Termino                               | Esta                        | do               | Fecha último<br>Cierre                        | Hora                      | Rut                                 | Cierres<br>efectuados | Ver<br>Histori | al    |
| 01     | Enero      | 01/01/2010                  | 31/01/2010                            | Cerrado                     | •                |                                               |                           |                                     | 0                     |                |       |
| 02     | Febrero    | 01/02/2010                  | 28/02/2010                            | Cerrado                     | ٦                |                                               |                           |                                     | 0                     |                |       |
| 03     | Marzo      | 01/03/2010                  | 31/03/2010                            | Cerrado                     | •                |                                               |                           |                                     | 0                     |                |       |
| 04     | Abril      | 01/04/2010                  | 30/04/2010                            | Cerrado                     | •                |                                               |                           |                                     | 0                     |                |       |
| 05     | Mayo       | 01/05/2010                  | 31/05/2010                            | Cerrado                     | •                |                                               |                           |                                     | 0                     |                |       |
| 06     | Junio      | 01/06/2010                  | 30/06/2010                            | Cerrado                     | ÷                |                                               |                           |                                     | 0                     |                |       |
| 07     | Julio      | 01/07/2010                  | 31/07/2010                            | Cerrado                     | æ                |                                               |                           |                                     | 0                     |                |       |
| 08     | Agosto     | 01/08/2010                  | 31/08/2010                            | Cerrado                     | •                | 09/09/2010                                    | 10:58:23                  | 1-9                                 | 2                     |                |       |
|        |            |                             |                                       |                             |                  |                                               | Cierre                    | Fecha                               | - F                   | lora           | Rut   |
|        |            |                             |                                       |                             |                  |                                               | 1                         | 06/09/2010                          | 12:                   | 28:31          | 1-9   |
|        |            |                             |                                       |                             | 0                |                                               | 2                         | 09/09/2010                          | 10:                   | 58:23          | 1-9   |
| 09     | Septiembre | 01/09/2010                  | 30/09/2010                            | Abierto                     | •                |                                               |                           |                                     | 0                     |                |       |
| 10     | Nevienber  | 01/10/2010                  | 20/14/2010                            | Cerrado                     | •                |                                               |                           |                                     | 0                     |                |       |
| 11     | Noviembre  | 01/11/2010                  | 30/11/2010                            | Cerrado                     | •                |                                               |                           |                                     | 0                     |                |       |
| 12     | Diciembre  | 01/12/2010                  | 31/12/2010                            | Cerrado                     | ۲                |                                               |                           |                                     | 0                     |                |       |
|        |            | Efectua                     | r Cierre Períod                       | lo                          | _                | S                                             | iimular Cie               | erre Mensual                        |                       |                |       |

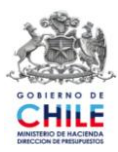

### 2. Optimización al Proceso de Cierre Mensual

#### 2.1. Optimizaciones efectuadas

a) La primera de las optimizaciones realizadas afecta a dos reglas de validación existentes cuyo proceso se ha separado en dos y tres etapas respectivamente, con el objetivo de agilizar informáticamente el desarrollo de la validación. Las reglas antes referidas son las siguientes:

**Regla Nº 05 "Completitud de Campos Obligatorios en Registros de Auxiliares":** La cual es reemplazada por las siguientes reglas:

- Completitud de Campos Obligatorios en cabeceras de registros de Auxiliares.
- Completitud de Campos Obligatorios en detalles de registros de Auxiliares.

**Regla Nº 09 "Consistencia Entre Recursos Asociados y Cuentas Contables":** La cual es reemplazada por las siguientes reglas:

- Consistencia Entre Recursos Asociados y Cuentas Contables.
- Consistencia Entre Recursos Asociados y Compromisos.
- Consistencia Entre Recursos Asociados y Requerimientos.
- b) Se ha incorporado una nueva regla de validación, denominada "Correspondencia de Tipo de Saldo entre configuración y cuenta contable1", la cual no impide el cierre mensual.
  Esta regla de validación establece que el tipo de saldo de la cuenta contable debe ser igual al definido en la configuración institucional vigente. El objetivo de incorporar esta validación, es que la institución pueda visualizar las inconsistencias de saldos, con objeto de revisar los registros asociados y los procedimientos aplicados, que dan origen a esta situación.

#### 2.2. Operación

a) Operación de las reglas N° 1 a N° 20:

En la pantalla Proceso de Cierre Mensual, cuando se seleccione la opción "Efectuar Cierre Periodo" se levantará una pantalla emergente donde se explican las condiciones del cierre la cual debe aceptar para continuar el proceso.

Luego de presionar el botón Aceptar de la pantalla emergente antes mencionada el sistema comenzará a realizar las validaciones en forma consecutiva y, si alguna de las reglas presenta error, el proceso de validaciones se detendrá. El usuario debe dar solución al problema y realizar nuevamente el proceso de Cierre Mensual.

En las pantallas siguientes puede visualizar la operación antes indicada.

<sup>&</sup>lt;sup>1</sup> Corresponde a la Regla N° 21.

Guía de Operación "Optimización Proceso de Cierre Mensual" Septiembre de 2010

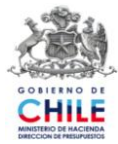

|        |            | Sr. Usuario: Solicitud de R | Se recomienda qu<br>Lespaldo Pre Cier | ue antes de<br>re de su bas | ejecuta<br>se a Se | ar el proceso de ci<br>rvice Desk <b>(Servi</b>                                                                                                    | erre mensual,<br>i <b>ceDesk.sig</b> f                                                                                                    | realice una<br>e@dipres.(                                                                                                    | job.cl)                                                                                                    | SIGTO                                                                                                    | e                                                                                                    |                                                                                                    |       |
|--------|------------|-----------------------------|---------------------------------------|-----------------------------|--------------------|----------------------------------------------------------------------------------------------------|----------------------------------------------------------------------------------------------------|----------------------------------------------------------------------------------------------------|----------------------------------------------------------------------------------------------------|----------------------------------------------------------------------------------------------------|----------------------------------------------------------------------------------------------------|----------------------------------------------------------------------------------------------------|-------|
|        |            |                             | Pro                                   | oceso d                     | le Ci              | ierre Mens                                                                                                    | ual                                                                                                    |                                                                                                    |                                                                                                    |                                                                                                    |                                                                                                    |                                                                                                    |       |
|        |            |                             |                                       |                             |                    |                                                                                                    |                                                                                                    |                                                                                                    |                                                                                                    |                                                                                                    |                                                                                                    |                                                                                                    |       |
| Código | Período    | Inicio                      | Termino                               | Esta                        | do                 | Fecha último<br>Cierre                                                                                                    | Hora                                                                                                    | Rut                                                                                                    | Cierres<br>efectuado                                                                                                    | Ver<br>s Historial                                                                                                    |                                                                                                    |                                                                                                    |       |
| 01     | Enero      | 01/01/2010                  | 31/01/2010                            | Cerrado                     | ÷                  |                                                                                                    |                                                                                                    |                                                                                                    | 0                                                                                                    |                                                                                                    |                                                                                                    |                                                                                                    |       |
| 02     | Febrero    | 01/02/2010                  | 28/02/2010                            | Cerrado                     | •                  |                                                                                                    |                                                                                                    |                                                                                                    | 0                                                                                                    |                                                                                                    |                                                                                                    |                                                                                                    |       |
| 03     | Marzo      | 01/03/2010                  | 31/03/2010                            | Cerrado                     | ÷                  |                                                                                                    |                                                                                                    |                                                                                                    | 0                                                                                                    |                                                                                                    |                                                                                                    |                                                                                                    |       |
| 04     | Abril      | 01/04/2010                  | 30/04/2010                            | Cerrado                     | ÷                  |                                                                                                    |                                                                                                    |                                                                                                    | 0                                                                                                    |                                                                                                    |                                                                                                    |                                                                                                    |       |
| 05     | Мауо       | 01/05/2010                  | 31/05/2010                            | Cerrado                     | •                  |                                                                                                    |                                                                                                    |                                                                                                    | 0                                                                                                    |                                                                                                    |                                                                                                    |                                                                                                    |       |
| 06     | Junio      | 01/06/2010                  | 30/06/2010                            | Cerrado                     | ÷                  |                                                                                                    |                                                                                                    |                                                                                                    | 0                                                                                                    |                                                                                                    |                                                                                                    |                                                                                                    |       |
| 07     | Julio      | 01/07/2010                  | 31/07/2010                            | Cerrado                     | ÷                  | 31/08/2010                                                                                                    | 17:58:31                                                                                                    | 1-9                                                                                                    | 1                                                                                                    |                                                                                                    |                                                                                                    |                                                                                                    |       |
| 08     | Agosto     | 01/08/2010                  | 31/08/2010                            | Abierto                     | æ                  |                                                                                                    |                                                                                                    |                                                                                                    | 0                                                                                                    |                                                                                                    |                                                                                                    |                                                                                                    |       |
| 09     | Septiembre | 01/09/2010                  | 30/09/2010                            | Cerrado                     | ÷                  |                                                                                                    |                                                                                                    |                                                                                                    | 0                                                                                                    |                                                                                                    |                                                                                                    |                                                                                                    |       |
| 10     | Octubre    | 01/10/2010                  | 31/10/2010                            | Cerrado                     | •                  |                                                                                                    |                                                                                                    |                                                                                                    | 0                                                                                                    |                                                                                                    |                                                                                                    |                                                                                                    |       |
| 11     | Noviembre  | 01/11/2010                  | 30/11/2010                            | Cerrado                     | ÷                  |                                                                                                    |                                                                                                    |                                                                                                    | 0                                                                                                    |                                                                                                    |                                                                                                    |                                                                                                    |       |
| 12     | Diciembre  | 01/12/2010                  | 31/12/2010                            | Cerrado                     | ÷                  |                                                                                                    |                                                                                                    |                                                                                                    | 0                                                                                                    |                                                                                                    | -                                                                                                    |                                                                                                    |       |
|        |            |                             |                                       |                             | Sa                 | lir                                                                                                    |                                                                                                    |                                                                                                    |                                                                                                    |                                                                                                    |                                                                                                    |                                                                                                    | -/1   |
|        |            |                             | (                                     |                             | Sa                 | lir                                                                                                    | <u>گ</u> فت س                                                                                                    |                                                                                                    |                                                                                                    | tero<br>Proceso de                                                                                                    | s Face 2010<br>Cierre Mensual                                                                                                    | 10110                                                                                                    | Sig   |
|        |            |                             |                                       |                             | Sa                 | lir                                                                                                    | Valdación                                                                                                    |                                                                                                    |                                                                                                    | Proceso de                                                                                                    | s Fase 2010<br>Cierre Mensual                                                                                                    | Estado                                                                                                    | St    |
|        |            |                             |                                       |                             | Sa                 |                                                                                                    | Valdación<br>DUPUCEAD DI<br>COMUNTACIÓN                                                                                                    | E CODIGOS DE                                                                                                    | ASENTOS CON<br>DE MONTOS                                                                                                    | Eperos<br>Proceso de<br>MABLES                                                                                                    | ss Paul 2018<br>Cierre Mensual                                                                                                    | Estado.                                                                                                    | Sig   |
|        |            |                             |                                       | 5                           | Sa                 | #<br>01.<br>02.<br>02.<br>03.                                                                                                    | Valdacción<br>DUPLICEAD DI<br>CONSISTENCIA<br>CONFLICTIVE                                                                                                    | E CODIGOS DE<br>DE REGISTRO<br>RESISTROS A                                                                                                    | ASENTOS CON<br>DE MONTOS<br>JOLLANES                                                                                                    | Eero<br>Proceso de<br>Mables                                                                                                    | ss Paul 2018<br>Cierre Mensual                                                                                                    | Estado<br>Pendente<br>Pendente<br>Pendente                                                                                                    | Sig   |
|        |            |                             |                                       | 5                           | Sa                 | Jir                                                                                                    | Validacción<br>DUPLICEAD DI<br>CONSISTENCIA<br>CONFLETITUD<br>CONFLETITUD                                                                                                    | E CODIGOS DE<br>DE REGISTROS A<br>REGISTROS A<br>DE ANUTES C                                                                                                    | ASENTOS CON<br>DE MONTOS<br>JOLLARES<br>DATABLES                                                                                                    | Proceso de<br>Mais                                                                                                    | ss Paul 2018<br>Cierre Mensual                                                                                                    | Estado<br>Pendenta<br>Pendenta<br>Pendenta<br>Pendenta<br>Pendenta                                                                                                    | Sig   |
|        |            |                             |                                       | 5                           | Sa                 | #<br>01,<br>02,<br>03,<br>04,<br>04,<br>04,<br>04,<br>04,<br>04,<br>04,<br>04,<br>04,<br>04                                                                       | Validación<br>DUPLODAD D<br>CONSTIDUEL<br>CONFLETITUE<br>CONFLETITUE<br>CONFLETITUE                                                                                                    | E CODIGOS DE<br>DE REGISTRO<br>RESISTROS A<br>DE AUSTES O<br>DE CAMPOS O                                                                                                    | ASENTOS CON<br>DE MONTOS<br>UNILIARES<br>DHTABLES<br>BLIGATORIOS ET                                                                                                    | Eperat<br>Proceso de<br>MABLES                                                                                                    | ss Facal 2018<br>Cierre Mensual                                                                                                    | Estado<br>Sendente<br>Pendente<br>Pendente<br>Pendente<br>Sendente<br>Pendente                                                                                                    | Sig   |
|        |            |                             |                                       | 5                           | Sa                 | #<br>01.<br>02.<br>04.<br>04.<br>04.<br>04.<br>04.<br>04.<br>04.                                                                                                  | Validación<br>Duruceato di<br>consistitucia<br>consistitucia<br>consistitucia<br>consistitucia<br>consistitucia<br>consistitucia                                                                                                    | E CODIGOS DE<br>DE REGISTROS A<br>REGISTROS A<br>DE AUSTES C<br>DE CAMPOS O<br>DE CAMPOS O                                                                                                    | LASENTOS CON<br>DE MONTOS<br>JEILINES<br>DIGTABLES<br>BUIGATORIOS EI<br>MUTINOWIN                                                                                                    | Proceso de<br>MABLES                                                                                                    | IS Field 2010<br>Cierre Mensual                                                                                                    | Estado<br>Sendente<br>Pendente<br>Pendente<br>Pendente<br>Pendente<br>Pendente                                                                                                    | Sig   |
|        |            |                             |                                       | 5                           | Sa                 | #<br>01.<br>02.<br>03.<br>04.<br>04.<br>04.<br>04.<br>04.<br>05.<br>05.<br>05.<br>05.<br>05.<br>05.<br>05.<br>05.<br>05.<br>05                                    | Уменной<br>раниено<br>сомистиче<br>сомистиче<br>сомистиче<br>сомистиче<br>сомистиче                                                                                                    | E CODIGOS DE<br>DE REGISTRO<br>RESISTROS A<br>DE ANUESE<br>DE CAMPOS O<br>DE CAMPOS O<br>DE CAMPOS O                                                                                                    | ASENTOS CON<br>DE MONTOS<br>(XILLIARES<br>DITABLES<br>BUIGATORIOS EI<br>MUNICIPAL                                                                                                    | Eperat<br>Proceso de<br>MABLES<br>Internet Explore<br>Se realizará el proces                                                                                                    | ISTROS AUROLARES                                                                                                    | Estado<br>Sendente<br>Pendente<br>Pendente<br>Pendente<br>Pendente<br>Pendente<br>Pendente<br>Pendente<br>Pendente<br>Pendente                                                                                                    | Error |
|        |            |                             |                                       | 5                           | Sa                 | #<br>01.<br>02.<br>03.<br>04.<br>04.<br>04.<br>04.<br>04.<br>04.<br>04.<br>04.<br>04.<br>04                                                                       | Уменной<br>рансово р<br>соместние<br>соместние<br>соместние<br>соместние<br>соместние<br>соместние                                                                                                    | E CODIGOS DE<br>DE REGISTRO<br>RESISTROS A<br>DE AUSTES O<br>DE CAMPOS O<br>DE CAMPOS O<br>DE CAMPOS O<br>DE CAMPOS O<br>DE DE CAMPOS O                                                                                                    | ASENTOS CON<br>DE MONTOS<br>(XILLIARES<br>DITABLES<br>BLIGATORIOS D<br>ANALES<br>LO CONTONIOS D<br>ANALES<br>DITABLES                                                                                                    | Eperat<br>Proceso de<br>MABLES<br>Internet Explore<br>Se realizará el proce<br>Este proceso ausée                                                                                                    | ISTROS AUROLARES                                                                                                    | Estado<br>Sendente<br>Pendente<br>Pendente<br>Pendente<br>Pendente<br>Pendente<br>Pendente<br>Pendente<br>Pendente<br>Pendente<br>Pendente<br>Pendente                                                                                                    | Error |
|        |            |                             |                                       | 5                           | Sa                 | #<br>01.<br>02.<br>03.<br>04.<br>04.<br>04.<br>04.<br>04.<br>04.<br>04.<br>04.<br>04.<br>04                                                                       | Уминаский<br>ричистова<br>сомыстики<br>сомыстики<br>сомыстики<br>сомыстики<br>сомыстики<br>сомыстики<br>сомыстики<br>сомыстики<br>сомыстики<br>сомыстики                                                                                                    | ECODIGOS DE<br>DE REGISTROS A<br>REGISTROS A<br>REGISTROS A<br>DE ALUSTES C<br>DE CAMPOS O<br>DE RELACION<br>DE RELACION<br>DE RELACION<br>DE RELACION                                                                                                    | ASENTOS CON<br>DE MONTOS<br>IXELIARES<br>DITALES<br>BLACTOROS D<br>RL<br>TO<br>DO<br>D                                                                                                    | Eperio<br>Proceso de<br>TABLES<br>Internet Explore<br>Se realizará el proce<br>Este proceso puede<br>una serie de validaci                                                                                                    | III Petal 2010<br>Cierre Mensual<br>III Cierre Mensual<br>III Cierre Mensual<br>III Cierre Mensual<br>III Cierre Mensual<br>III Cierre Mensual<br>III Cierre Mensual                                                                                                    | Ettado<br>S Anciente<br>Panciente<br>Pa                                   | St g  |
|        |            |                             |                                       | 5                           | Sa                 | #<br>01.<br>02.<br>03.<br>04.<br>04.<br>04.<br>04.<br>05.<br>04.<br>05.<br>04.<br>05.<br>04.<br>05.<br>05.<br>05.<br>05.<br>05.<br>05.<br>05.<br>05.<br>05.<br>05 | Уанаская<br>рансова р<br>сомотрых<br>сомостью<br>сомостью<br>с | ECODIGOS DE<br>DE REGISTROS A<br>REGISTROS A<br>REGISTROS A<br>DE AUDROS O<br>DE CAMPOS O<br>DE RELACION<br>DE RELACION<br>DE RELACION<br>DE RELACION<br>DE RELACION<br>DE RELACION                                                                                                    | ASEITOS COS<br>DE MONTOS<br>IXILIARIS<br>DIMALES<br>DIMALES<br>DIMALES<br>DI<br>DI<br>DI<br>DI<br>DI<br>DI<br>DI<br>DI<br>DI<br>DI<br>DI<br>DI<br>DI                                                                                                    | Eperor<br>Proceso de<br>GABLES<br>No CABCERNO DE REG<br>Internet Explore<br>Se malazará el proce<br>Este proceso puede<br>una sene de validacio<br>En caso de que el ter                                                                                                    | In Final 2010<br>Cierre Mensual<br>Infinite Mensual<br>Infinite Automatics<br>Infinite Automatics                                                                                                    | Ettado<br>S Anciente<br>Panciente<br>Pa                                   | St    |
|        |            |                             |                                       | 2                           | Sa                 | 1ir                                                                                                    | Уаванский<br>округорько о<br>соматриски о<br>сомаститие<br>сомаститие<br>сомаститие<br>сомаститие<br>сомаститие<br>сомаститие<br>сомаститие<br>сомаститие<br>сомаститие<br>сомаститие<br>сомаститие<br>сомаститие                                                                                                    | E CODIGOS DE<br>DE RECISTRO<br>RESISTROS A<br>DE ALISTES C<br>DE CAMPOS O<br>DE CAMPOS O<br>DE CAMPOS O<br>DE RELACION<br>DE RELACIONE<br>DE CAMPOS DE RELACION<br>DE RELACIONE<br>DE RELACIONE<br>DE CAMPOS DE RELACION<br>DE RELACIONE<br>DE RELACIONE<br>DE R                                     | ASENTOS CON<br>DE MONTOS<br>DELLANES<br>DIMITALES<br>DIMITALES<br>AL<br>TELES<br>DIMITALES<br>DIMITA | Eperce<br>Proceso de<br>CABLES<br>IN CARCENIO DE RET<br>Internet Explore<br>Se realizará el proce<br>Este proceso puede<br>Este proceso puede<br>Este p | In Final 2010<br>Cierre Mensual<br>Cierre Mensual<br>Infitios Autoculatios<br>of the second second second second<br>on de cierre teensual.<br>Tores que podrán seconderendes en partal<br>partidos entable actual (Agosta).                                                                                                    | Estado<br>S Andesta<br>Andesta<br>Andesta<br>Andesta<br>Andesta<br>Andesta<br>Andesta<br>Andesta<br>Andesta<br>Andesta<br>Andesta<br>Andesta<br>Andesta<br>Andesta<br>Andesta<br>Andesta<br>Andesta<br>Andesta<br>Andesta<br>Andesta<br>Andesta                                                                                                    | Sta   |
|        |            |                             |                                       | 2                           | 50                 | III<br>01.<br>02.<br>03.<br>04.<br>04.<br>04.<br>04.<br>04.<br>04.<br>04.<br>04                                                                                   | Уаланий<br>раниссана ра<br>сомистиче<br>сомистиче<br>сомистиче<br>сомистиче<br>сомистиче<br>сомистиче<br>сомистиче<br>сомистиче<br>сомистиче<br>сомистиче<br>сомистиче<br>сомистиче<br>сомистиче<br>сомистиче<br>сомистиче<br>сомистиче                                                                                                    | E CODIDOS DE<br>DE RECISTRO<br>RESISTROS A<br>DE ALUSTES O<br>DE CAMPOS O<br>DE CAMPOS O<br>DE CAMPOS O<br>DE ELACION<br>DE RELACION<br>DE RE | ASENTOS CON<br>DE MONTOS<br>XICLIARIS<br>DITALIS<br>DITALIS<br>DITALIS<br>DITALIS<br>DITALIS<br>DITALIS<br>CO<br>DI<br>CO<br>CO<br>CO<br>CO                                                                                                    | Ejerol<br>Proceso de<br>ITABLES<br>IN CARCENIG DE REI<br>Internet Explore<br>Se realcará el proces<br>Este proceso puede<br>Este proceso puede<br>Este  | III Pasal 2010<br>Cierre Mensual<br>Cierre Mensual<br>III<br>III Cierre Mensual<br>III<br>III Cierre Mensual<br>III<br>III Cierre Mensual<br>III Cierre Mensual<br>III Cierre Me | Estado<br>Sector<br>Pandenta<br>Pandenta | Sig   |
|        |            |                             |                                       |                             | 50                 | Air<br>01.<br>02.<br>03.<br>04.<br>04.<br>04.<br>04.<br>04.<br>04.<br>04.<br>04                                                                                   | Уальной<br>раросовар о<br>сомастноси<br>сомастнос<br>сомастнос<br>с<br>сомастнос<br>сомастнос<br>с                                                                    | E CODIGOS DE<br>DE RECISTRO<br>RESISTROS A<br>DE ANUESE O<br>DE CAMPOS O<br>DE CAMPOS O<br>DE RELACION<br>DE RELACION<br>DE RE | ASENTOS CON<br>DE MONTOS<br>DELLARES<br>DITALES<br>DITAL                                                                                                    | Ejeror<br>Proceso de<br>ITABLES<br>Internet Explore<br>Se realizará el proce<br>Este proceso puede<br>Este proceso puede<br>Este  | as Pasar 2010<br>Cierre Mensual<br>cisto autoculares<br>astros autoculares<br>to<br>to de cierre mensual.<br>tarder againes menutos menutos ne efectual<br>autodo de las valdaciones sea enfotos os<br>lanitado de las valdaciones sea enfotos os<br>lanitado de las valdaciones sea enfotos os<br>periode sorre al enfotos en forma<br>order osere, intendadas atigan de enforma<br>order osere, intendadas atigan de enforma-<br>order osere, intendadas atigan de enforma-<br>order osere, intendadas atigan de enforma-<br>order osere, intendadas atigan de enforma-<br>order osere, intendadas atigan de enforma-                                                                                                    | Estado<br>Seconda Seconda Second                                                                                                    | Sig   |
|        |            |                             |                                       |                             | 50                 | All r                                                                                                    | Validación<br>риростар р<br>сомистиче<br>сомистиче<br>сом                                                                      | E CODIGOS DE<br>DE REGISTRO<br>RESISTROS A<br>DE ANIGTES O<br>DE CAMPOS O<br>DE RELACION<br>DE RELACION<br>DE R | ASENTOS CON<br>DE MONTOS<br>JORUARES<br>DITALES<br>BUGATORIOS D<br>MILLONOS<br>DITALES<br>DITALES                                                                                                    | Ejeror<br>Proceso de<br>ITABLES<br>INCARCERIO DE RES<br>INCARCERIO DE RES<br>INCARCERIO DE RES<br>INCARCERIO DE RES<br>Este proceso puede<br>Este proceso puede<br>Este proceso puede<br>Este proceso puede<br>Este proceso puede<br>Este proceso puede<br>Este proceso puede<br>Este proceso puede<br>Este proceso puede<br>Este proceso puede<br>Este proceso puede<br>Incarcer este valdació<br>Este caso de que el res<br>procederá a centra e<br>De obtenente este segue<br>encontration el este de<br>encontration el este de<br>este de anterna                                                                                                    | IN Final 2010<br>Cierre Mensual<br>Cierre Mensual<br>Infractional<br>Infractiona                                         | Estado<br>Estado<br>Pendente<br>Pendente                                                                                                    | Sig   |
|        |            |                             |                                       |                             | 50                 | 11 P                                                                                                    | Validacián<br>ричиста сомистички<br>сомистички<br>со                                                                                                    | E CODIGOS DE<br>DE REGISTRO<br>RESISTROS A<br>DE AUGTES O<br>DE CAMPOS O<br>DE RELACION<br>DE RELACION<br>DE RE | ASENTOS CON<br>2E MONTOS<br>2011/0825<br>DITALES<br>BUGATORIOS D<br>101<br>101<br>101<br>101<br>101<br>101<br>101<br>10                                                                                                    | Ejerci<br>Proceso de<br>ITABLES<br>ITABLES<br>INCARCERIA DE PES<br>INCARCERIA DE PES<br>INCARCERIA DE                                                                                                    | es Pasal 2010<br>Cierre Mensual<br>cirres Mensual<br>cirres Aussuments<br>as de cierre tennoul.<br>terder éganes minutes mentres se eléction<br>terder éganes minutes mentres se eléctions<br>aduado de tar valdacores une entoses en<br>janisdo certable actual (Agosta).<br>de ero critable actual (Agosta).<br>de sere dispondentes en entoses en<br>indrá ser minutes de esecutor.                                                                                                    | Estado<br>S Pendente<br>Pendente<br>Pendente                                                                                                    | Sig   |
|        |            |                             |                                       |                             | Sa                 | All P                                                                                                    | Уаканская<br>Уаканская<br>Сончетиче<br>сончетиче<br>сончетиче                                                                                                    | E CODIGIOS DE<br>DE REGISTRIC<br>REGISTRICS A<br>DE AUGTES C<br>DE CAMPOS C<br>DE RELACION<br>DE RELACION<br>DE | ASENTOS CON<br>DE MONTOS<br>JORILIARES<br>DITALES<br>BUGATORIOS E<br>DITALES<br>DITALES                                                                                                    | Ejerci<br>Proceso de<br>ITABLES<br>ITABLES<br>Internet Explore<br>Se realizará el proce<br>Este proceso puede<br>Internet Explore<br>Se realizará el proce<br>Este proceso puede<br>Internet Explore<br>Se realizará el acerar e<br>De ubenetico el musico<br>mocertado, el que p<br>Tres detalla".<br>Los saldos de las can<br>o seriado realizar                                                                                                    | es Pausi 2010<br>Cierre Mensual<br>cierre Mensual<br>estructure Mensual<br>estructure Mensual<br>estructure Mensual<br>estructure mensual.<br>Terder Agence mentos<br>terder Agence mentos<br>terder Agence Mentos<br>terder Agence Mentos<br>terd                                                                                                    | Estado<br>Seconda Seconda Second                                                                                                    | Sig   |
|        |            |                             |                                       |                             | Sa                 | All P                                                                                                    | Уаказания<br>Уаказания<br>Сончетие<br>сончетие<br>сончетие     | E CODIGIOS DE<br>DE REGISTRIO<br>REGISTRIOS A<br>DE ANJORES<br>DE CAMPOS O<br>DE CAMPOS O<br>DE RELACIÓN<br>DE RELACIÓN<br>DE  | ASENTOS CON<br>DE MONTOS<br>JELUARES<br>DITALES<br>DITAL                                                                                                    | Ejerci<br>Proceso de<br>ITABLES<br>ITABLES<br>ITABLES<br>Internet Explore<br>Se realcará el proce<br>Este proceso puede<br>internet Explore<br>Se realcará el proce<br>Este proceso puede<br>internet Explore<br>Se realcará el proce<br>Internet Explore<br>Se realcará el proce<br>Internet Explore<br>Internet Explore                                                                                                    | es Paula 2010<br>Cierre Mensual<br>criteros autocurates<br>as de come mensual.<br>tarder áganos mentros mentros se efectiva<br>as de come mensual.<br>tarder áganos mentros mentros se efectiva<br>tarder áganos mentros mentros se efectiva<br>tarder a figuros mentros mentros se efectiva<br>es de come mensual.<br>tarder áganos mentros mentros se efectiva<br>tarder a figuros mentros mentros se efectiva<br>es de come, terres deservados em partal<br>mendo de tarder a el tipo de enco<br>no de come, her indicar a el tipo de enco<br>no de come, her indicar a el tipo de enco<br>no de come, her indicar a el tipo de enco<br>no de come, her indicar a el tipo de enco<br>no de sorre, her indicar a el tipo de enco<br>mento de deponibilidades y de patrimorio<br>en esto proceso, por lo que se incomenda<br>encomenda de encolar.<br>enco de previoto?                                                                                                    | Estado<br>Seconda Seconda Second                                                                                                    | Sig   |
|        |            |                             |                                       |                             | Sa                 | All r                                                                                                    | Уаканская<br>Уаканская<br>Сомытрона<br>Сомытрона                                                                                                    | E CODIGIOS DE<br>DE REGISTRIO<br>REGISTRIOS A<br>DE ALUSTES C<br>DE CAMPOS C<br>DE CAMPOS C<br>DE RELACIÓN<br>DE RELACIÓN<br>DE CONTRACUE<br>DE RELACIÓN<br>DE CONTRACUE<br>DE RELACIÓN<br>DE CONTRACUE<br>DE RELACIÓN<br>DE CONTRACUE<br>DE RELACIÓN<br>DE RELACIÓN<br>DE RELACI    | ASENTOS CON<br>DE MONTOS<br>JELUARES<br>DITALES<br>DITAL                                                                                                    | Ejerci<br>Proceso de<br>ITABLES<br>ITABLES<br>In CARCENIA DE PER-<br>Internet Explore<br>Se realcará el proce<br>Este proceso pavide a<br>una serie de vavide a<br>procedera a cerrar e<br>De obteniro reinosola<br>encontrol en unidad<br>Tra detalión<br>Los saldos de las can<br>no serio nuellocado<br>mostar revisionador<br>no serio nuellocador<br>mostar en velocador<br>De obteniro reinosola                                                                                                    | es Paula 2010<br>Cierre Mensual<br>criters Autoculates<br>as de come sensual<br>terden algunes mendes mentras se récul<br>as de come sensual.<br>tarden algunes mendes mentras se récul<br>particido contable actual (Agunto).<br>de eror, el autorna supporten am fonsa<br>l'amida de la valdáciones que entrasos as<br>l'amida de la valdáciones de mendes<br>de sorre, el autorna supportente en reconsenda<br>resolado de las valdáciones de encos<br>nos de come, her actual (Agunto).<br>de eror, el autorna de encos<br>nos de come, her actual (Agunto).<br>retas de disponibilidades y de patrimonos<br>en este proceso, por lo que se meconsenda<br>serve del período?<br>ar Cancelar                                                                                                    | Estado<br>Seconda Seconda Second                                                                                                    | Sig   |

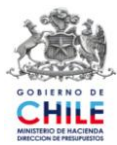

b) Operación de la regla N° 21:

La operación de la regla N° 21 comienza de la misma forma que las reglas anteriores, no obstante, si se detecta error en esta regla, el sistema permite continuar con el proceso de cierre mensual recomendando corregir las inconsistencias para evitar errores futuros.

Por lo anterior, en la pantalla "Proceso de Cierre Mensual" se han incorporado dos opciones que permitirán al usuario cerrar el mes o abortar el proceso. Los botones dispuestos para tales efectos son:

- Continuar Proceso de Cierre: Esta opción permite ejecutar el cierre del mes, tal como opera actualmente en producción, es decir, enviando el mensaje de Proceso Exitoso, actualizando el flujo de efectivo y presentando la pantalla periodos con el mes en estado Cerrado y el mes siguiente en estado Abierto.
- Cancelar Proceso de Cierre: Esta opción permite abortar el proceso de cierre mensual.

La siguiente imagen presenta la pantalla de Proceso de Cierre Mensual en la situación de detectar error en la validación de la regla N° 21.

| Proceso de Cierre Mensual           |                                                                                                    |                 |         |  |  |  |  |  |
|-------------------------------------|----------------------------------------------------------------------------------------------------|-----------------|---------|--|--|--|--|--|
| # Validación                        |                                                                                                    | Estado          | Errores |  |  |  |  |  |
| 01. DUPLICEAD DE CODIGOS DE A       | SENTOS CONTABLES                                                                                                    | V Correcto      | 0       |  |  |  |  |  |
| 02. CONSISTENCIA DE REGISTRO D      | E MONTOS                                                                                                    | Correcto        | 0       |  |  |  |  |  |
| 03. COMPLETITUD REGISTROS AUX       | 1. HARES                                                                                                    | Correcto        | 0       |  |  |  |  |  |
| 04. COMPLETITUD DE AJUSTES CO       | NTABLES                                                                                                    | Correcto        | 0       |  |  |  |  |  |
| 05. COMPLETITUD DE CAMPOS OBU       | KGATORIOS EN CABECECERAS DE REGISTROS AUXUARES                                                                                                | V Correcto      | ٥       |  |  |  |  |  |
| OS. COMPLETITUD DE CAMPOS OBU       | IGATORIOS EN DETALLES DE REDISTROS AUXUARES                                                                                                   | Correcto        | 0       |  |  |  |  |  |
| 07. COMPLETITUD DE CAMPOS VAI       | RABLES BID-BIRF EN REDISTROS AUXILIARES                                                                                                    | V Correcto      | 0       |  |  |  |  |  |
| 08. CONSISTENCIA DE RELACION E      | N ASENTOS CONTABLES Y COMPRONISOS                                                                                                    | V Correcto      | 0       |  |  |  |  |  |
| 09. CONSISTENCIA DE RELACION        | Windows Internet Conference                                                                                                    | Correcto        | 0       |  |  |  |  |  |
| 10. CONSISTENCIA ENTRE RECUR        | windows internet explorer                                                                                                    | Correcto        | 0       |  |  |  |  |  |
| 11. CONSISTENCIA ENTRE RECUS        | Los errores detectados por esta validación no impedirán el proceso de<br>cierze menoral de embarco, ce recomienda resistarlos y correctións a | Correcto        | ő       |  |  |  |  |  |
| 12. CONSISTENCIA ENTRE RECUS        | la brevedad para así evitar inconsistencias contables en el proceso de                                                                        | / Correcto      | 0       |  |  |  |  |  |
| 13. CUAORATURA EN BALANCE           | Cierre - Apertura Antua.                                                                                                    | / Correcto      | 0       |  |  |  |  |  |
| 14. CARTERAS DE CUENTAS DE          | Si desea concluir el proceso de cierre mensual ejecuite el botón<br>"Continuar Proceso de Cierre",                                            | Correcto        | 0       |  |  |  |  |  |
| 15. SALDOS DE CARTERA               |                                                                                                    | Correcto        | 0       |  |  |  |  |  |
| 15. CUADRATURA DE CONTRACI          | Aceptar                                                                                                    | Correcto        | 0       |  |  |  |  |  |
| 17. CUADRATURA DE DISPONIBILO       | ADES                                                                                                    | Correcto        | 0       |  |  |  |  |  |
| 18. CONSISTENCIA EJECUCIÓN PRE      | SUPLESTARIA                                                                                                    | Correcto        | 0       |  |  |  |  |  |
| 19. EXISTENCIA DE CHEQUES POR       | MPRAIR                                                                                                    | Correcto        | 0       |  |  |  |  |  |
| 20. EXISTENCIA DE REQUERMENTO       | OS CON EXCESO PRESUPVESTARIO                                                                                                    | V Correcto      | 0       |  |  |  |  |  |
| 21. CORRESPONDENCIA DE TPO DI       | E SALDO ENTRE CONFIGURACIÓN Y CUENTA CONTABLE                                                                                                 | X Erráneo       | 5       |  |  |  |  |  |
| • Validación de cuentas con Saldo D | Seudor pero con Saldo Final menor que cero en moneda nacional.                                                                                | [ ver detaile ] |         |  |  |  |  |  |
| Visiodación de cuentas con Saldo A  | icreedor pero con Saldo Pinal mayor que cero en noneda nacional                                                                               | [ Ver detaile ] |         |  |  |  |  |  |

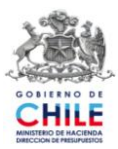

### 3. Simulación del Proceso de Cierre Mensual

El uso de esta nueva funcionalidad es opcional, se encuentra en la opción Cierre Periodo del Componente de Contabilidad y su activación se realiza mediante el botón "Simular Cierre Mensual".

La Simulación de Cierre Mensual tiene por objetivo apoyar el proceso de cierre contable, constituyendo un mecanismo de detección de errores o inconsistencias, que podrían impedir realizar oportunamente el proceso de cierre. Este mecanismo puede ser utilizado en cualquier momento del mes, con distintas periodicidades y aplica para todos los registros contables de la Institución del mes abierto.

La simulación ejecuta las validaciones en forma consecutiva, y cualquier situación de error o inconsistencia no detiene el proceso.

a) Operación de la Simulación de Cierre Mensual.

Al ejecutar la opción "Simular Cierre Mensual" en la pantalla Proceso de Cierre Mensual el sistema presentará la pantalla "Simulación del proceso de Cierre Mensual", sobre la cual se visualizará un mensaje que informa que se ejecutará la simulación de cierre, debiendo aceptar el mensaje para continuar el proceso.

sigfe Sr. Usuario: Se recomienda que antes de ejecutar el proceso de cierre mensual, realice una Solicitud de Respaldo Pre Cierre de su base a Service Desk (ServiceDesk.sigfe@dipres.gob.cl) Proceso de Cierre Mensua Inicio Termino Estado Fecha últim 01/01/2010 31/01/2010 Febre 01/02/2010 28/02/2010 03 01/03/2010 31/03/2010 Marzo Cerrado 30/04/2010 01/04/2010 05 Mayo 01/05/2010 31/05/2010 Cerrado 06 01/06/201 Cerrado 07 Julio 01/07/2010 31/07/2010 Cerrado 31/08/2010 17:58:31 08 09 01/09/2010 30/09/2010 Cerrado Septier 10 Octubre 01/10/2010 31/10/2010 Cerrado 01/11/2010 30/11/2010 Cerrado Diciembre 31/12/2010 Cerrado Efectuar Cierre Período sigfe Salir

Puede visualizar la operación indicada en las siguientes pantallas:

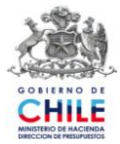

Al presionar "Aceptar" en la pantalla emergente el sistema revisará cada una de las 21 validaciones de cierre mostrando los errores, si es que los hubiera en cada una de ellas. A diferencia del proceso de cierre de mes, el aplicativo ejecutará el conjunto de validaciones en forma consecutiva sin detenerse hasta validar la última regla, donde en pantalla se visualizará cada una de las reglas que presentan error y el detalle de los mismos. Al final de la pantalla se habilitará el botón "Volver", el cual se utilizará para regresar a la pantalla Periodos.

La pantalla que se presenta a continuación muestra un ejemplo en que el proceso de simulación de cierre ha detectado error en alguna de las reglas desde la N° 1 a N° 20 y en la regla N° 21.

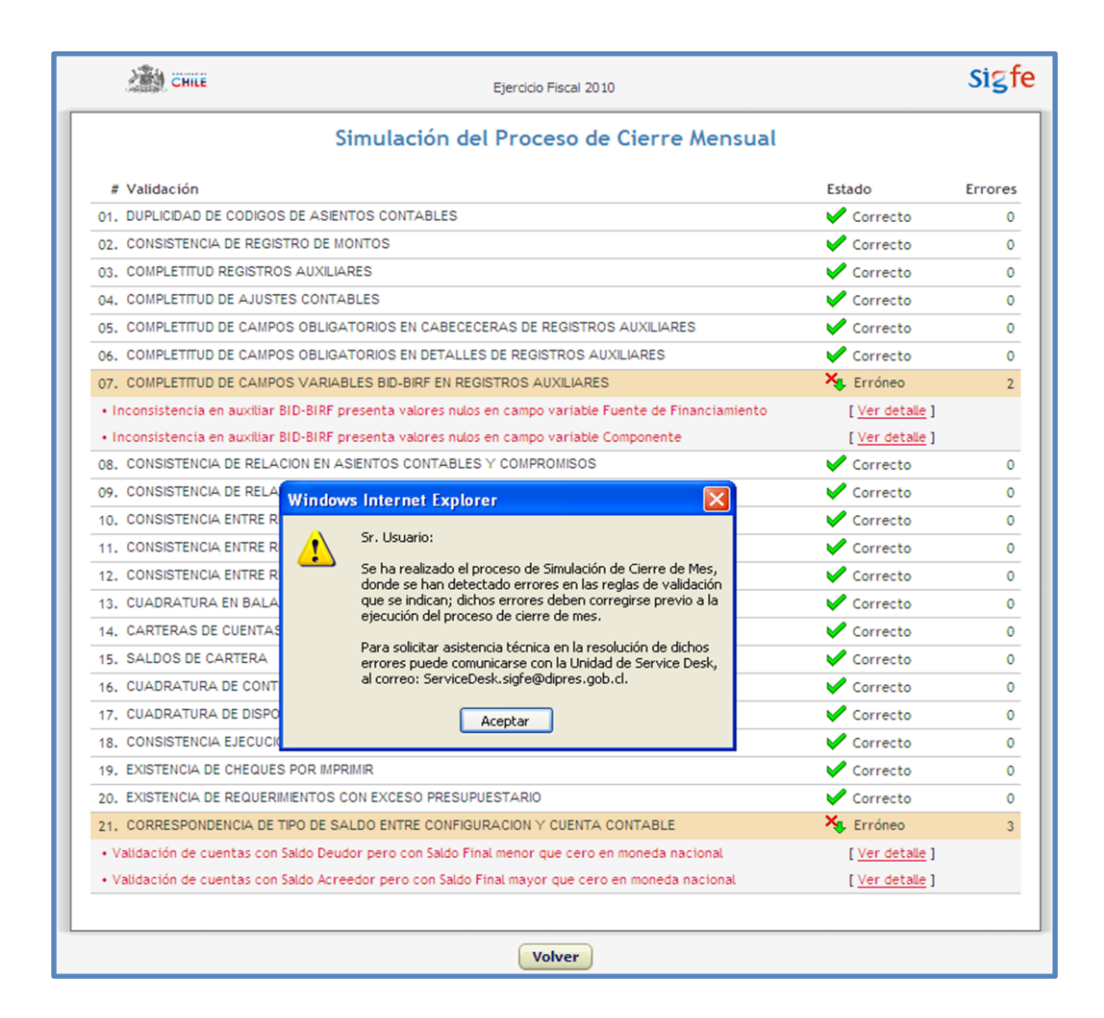

Si el proceso de simulación detecta error sólo en la regla de validación Nº 21 "Correspondencia de Tipo de Saldo", el sistema presentará un mensaje de alerta específico para esta situación. En la pantalla siguiente puede visualizar el mensaje referido:

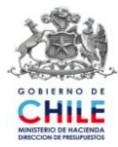

|      | 《願望 CHILE                             | Ejercicio Fiscal 2010                                                                                                    |                        | 5121    |
|------|---------------------------------------|----------------------------------------------------------------------------------------------------|------------------------|---------|
|      | S                                     | imulación del Proceso de Cierre Mensual                                                                                  |                        |         |
| #    | Validación                            |                                                                                                    | Estado                 | Errores |
| 01.  | DUPLICIDAD DE CODIGOS DE ASIEN        | TOS CONTABLES                                                                                                    | V Correcto             | C       |
| 02.  | CONSISTENCIA DE REGISTRO DE MO        | DNTOS                                                                                                    | V Correcto             | 0       |
| 03.  | COMPLETITUD REGISTROS AUXILIA         | RES                                                                                                    | V Correcto             | C       |
| 04.  | COMPLETITUD DE AJUSTES CONTA          | BLES                                                                                                    | V Correcto             | C       |
| 05.  | COMPLETITUD DE CAMPOS OBLIGA          | TORIOS EN CABECECERAS DE REGISTROS AUXILIARES                                                                            | V Correcto             | C       |
| 06.  | COMPLETITUD DE CAMPOS OBLIGA          | TORIOS EN DETALLES DE REGISTROS AUXILIARES                                                                               | V Correcto             | C       |
| 07.  | COMPLETITUD DE CAMPOS VARIAB          | LES BID-BIRF EN REGISTROS AUXILIARES                                                                                     | V Correcto             | C       |
| 08.  | CONSISTENCIA DE RELACION EN A         | V Correcto                                                                                                    | C                      |         |
| 09.  | CONSISTENCIA DE RELACION EN A         | Windows Internet Explorer                                                                                                | V Correcto             | 0       |
| 10.  | CONSISTENCIA ENTRE RECURSOS           | Sr. Usuario:                                                                                                    | V Correcto             | c       |
| 11.  | CONSISTENCIA ENTRE RECURSOS           | Se ha realizado el proceso de Simulación de Cierre de Mes,                                                               | V Correcto             | c       |
| 12.  | CONSISTENCIA ENTRE RECURSOS           | donde se han detectado errores en la regla de validación<br>Nº 21, los cuales no impedirán realizar el proceso de cierre | V Correcto             | C       |
| 13.  | CUADRATURA EN BALANCE DE CO           | de més.                                                                                                    | V Correcto             | C       |
| 14.  | CARTERAS DE CUENTAS DE APER           | Sin embargo, se recomienda revisarlos y corregirlos a la                                                                 | V Correcto             | C       |
| 15.  | SALDOS DE CARTERA                     | procesos de Cierre y Apertura Anual.                                                                                     | V Correcto             | C       |
| 16.  | CUADRATURA DE CONTRACUENTA            |                                                                                                    | V Correcto             | C       |
| 17.  | CUADRATURA DE DISPONIBILIDAD          | Aceptar                                                                                                    | V Correcto             | C       |
| 18.  | CONSISTENCIA EJECUCION PRESUP         | UESTARIA                                                                                                    | V Correcto             | C       |
| 19.  | EXISTENCIA DE CHEQUES POR IMPR        | IMIR                                                                                                    | V Correcto             | C       |
| 20.  | EXISTENCIA DE REQUERIMIENTOS C        | ON EXCESO PRESUPUESTARIO                                                                                                 | V Correcto             | 0       |
| 21.  | CORRESPONDENCIA DE TIPO DE SA         | LDO ENTRE CONFIGURACION Y CUENTA CONTABLE                                                                                | 😽 Erróneo              | 9       |
| • Vi | alidación de cuentas con Saldo Acre   | edor pero con Saldo Final mayor que cero en moneda nacional                                                              | [ <u>Ver_detalle</u> ] |         |
|      | alida cido da cuentras con Caldo Doud | lor pero con Saldo Final menor que cero en moneda extranjera                                                             | [ Ver detaile ]        |         |